## Sådan giver du adgang til din skattemappe

Ved at give Sparekassen Kronjylland adgang til din skattemappe, giver du samtykke til, at Sparekassen må se og hente – men ikke rette i – din årsopgørelse, personlige skatteoplysninger og indkomstoplysninger. Oplysningerne må Sparekassen bruge til at behandle dit økonomiske engagement og til at yde dig økonomisk rådgivning.

Tilladelsen giver du med dit MitlD. Du slipper dermed for selv at indhente og sende oplysningerne til os.

Du kan altid ændre udløbsdatoen på adgangen eller tilbagekalde dit samtykke ved at fjerne adgangen på www.skat.dk. En adgang kan maksimalt tildeles for 4 år ad gangen løbende til 1. august i det fjerde år. I systemet kan du finde en log over, hvem der har hentet hvilke oplysninger.

| <ol> <li>Åbn www.skat.dk<br/>i din browser</li> <li>Log på med MitID</li> </ol>                                                                                                    | <ul> <li>← → C ∩ ≅ skat.dk/borger</li> <li>☆ skat.dk</li> <li>Skat.dk &gt; Borger</li> </ul>                                                                   | Borger<br>                                                                                                    | ☆     ♪     □      :       Erhverv     Q. Søg     6. Log på       √     √       √     √       (*)     Læs op                                                                          |
|----------------------------------------------------------------------------------------------------|----------------------------------------------------------------------------------------------------|----------------------------------------------------------------------------------------------------|----------------------------------------------------------------------------------------------------|
| B Klik på Profil- og kontaktoplysninger                                                                                                    | Boligskattelån<br>> Se og ansøg om indefrysnings- og<br>pensionistlån<br>Kontakt                                                                               | hvem der bruger dit skattekort       Motor       > Se oplysninger i Motorregistret                                                                                                    | Profil- og kontaktoplysninger<br>• Se og ret dine oplysninger og giv andre<br>adgang                                                                                                  |
| 4 Klik på Giv<br>adgang til<br>rådgiver eller<br>andre Giv adga<br>rådgiver • Her kan au<br>rettes og s                                                                                                    | ng til<br>eller andre<br>torison er tilføjes,<br>lettes                                                                                                    | Klik på Opret ny unde<br>Igange<br>cpr-/cvr-/se-nummer Novn                                                                                                    | Pr Adgange                                                                                                    |
| 6 Indtast Sparekassen Kronjyllands cvr-nummer<br>17912828 i de to felter og klik på <b>Næste</b>                                                                                                    |                                                                                                    | <ul> <li>Rette og slette autorisat</li> <li>Jeg giver adgang til</li> <li>Gentag venligst det indtastede nummer</li> </ul>                                                                                                    | ion<br>17912828<br>17912828                                                                                                    |
| <ul> <li>Scroll ned til rubrikken Vælg a til TastSelv Borger og sæt flu</li> <li>Se årsopgørelse mv.,</li> <li>Personlige Skatteoplysninger</li> <li>Aktuelle indkomstoplysninger</li> <li>Vi anbefaler, at du ved udløbse tre måneder frem i tid.</li> <li>Afslut ved at trykke Godkend</li> <li>Du har nu givet Sparekassen Hodin skattemappe. Adgangen free</li> </ul> | ndgang og udløbsdato<br>eben ved disse tre:<br>r/e-skattekort.<br>dato sætter en dato<br>nederst på siden.<br>Kronjylland adgang til<br>emgår af din oversigt. | Vælg adgang og udløbsdato til TastSe         Adgang         Se og ret forskudsopgørelsen (bestil<br>indbetalingskort) (*)         Se brsopgørelsen mv.         - Servicebrev/servicemeddelelse         - Orientering om seniomedslag         - Orientering skort         - Ret<br>drsopgørelsen (*)         Personlige<br>skatteoplysninger (*)         Aktuelle<br>indkomstoplysninger/e-skattekort | Iv Borger         Udlebsdato (dd-mm-ôôôô)         Itel iebsdato (dd-mm-ôôôô)         Itel iebsdato (dd-mm-ôôôô)         Itel iebsdato (dd-mm-ôôôô)         Itel iebsdato (dd-mm-ôôôô) |

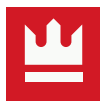